### **Quick Reference Guide**

## Restaurant Application Ingenico Tetra United States

© 2018 Elavon Inc. Elavon is a registered trademark in the United States and other countries. This document is prepared by Elavon as a service for its customers. The information presented is general in nature and may not apply to your specific situation. RTL-0R6-7170-1118

102 280 3P

Move/5000

ingenico

Restaurant Application | page 2

#### **TIPS FOR PROCESSING**

- Press ENTER to access the Main Menu from the idle screen
- To scroll through the menu, use the up and down arrows
- Select the number that corresponds to the menu option of choice or press **ENTER** when the selection is highlighted

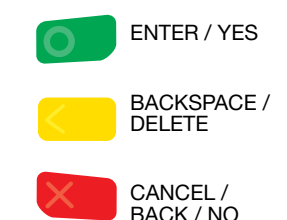

## E A Restaurant Application | page 3

The following prompts may appear depending on terminal setup, card type and/or entry method.

#### Debit Cash Back Prompts:

- Select YES for cash back or NO to bypass
- Enter cash back amount and press **ENTER**
- Select ACCEPT to confirm amount or CHANGE to return to previous screen

#### Invoice/Ticket Prompt:

• Enter Invoice or Ticket # and press **ENTER** 

#### Manually-Keyed Security Prompts:

- Enter the CVV2 code and press ENTER
- Select **YES** or **NO** to indicate card presence
- Enter the address and press ENTER
- Enter the zip code and press ENTER

## Purchasing, Business, or Commercial Card Prompts:

- Press 2 for Purchasing Card
- Enter the Customer PO Number and press **ENTER**
- Enter the Tax Amount and press **ENTER**
- If prompted, select **YES** if Tax Exempt

#### Server Prompts:

- Enter Server ID and press ENTER
- If prompted, select **YES** to Add Server ID
- If prompted, enter Server Name and press **ENTER**

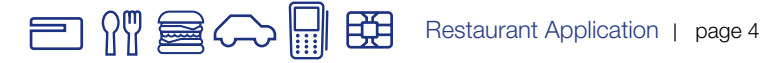

## **CREDIT/DEBIT SALE**

- Select SALE
- Select **CREDIT** or **DEBIT**
- If prompted, enter password and press ENTER
- Enter the base amount and press ENTER
- Select TIP AMOUNT, TIP %, or NO TIP
- If prompted, select Tip % from list or select OTHER
- If prompted, enter Tip Amount or Tip Percentage and press ENTER
- Swipe, insert, or tap card, or manually enter the account # and press ENTER
- If manually keyed, enter the expiration date and press ENTER
- Select ACCEPT to confirm amount or CHANGE to change the amount
- If prompted, enter PIN or press ENTER to Bypass
- If prompted, enter the last 4 digits of the account # and press ENTER
- If prompted "Approved: \$xx.xx, AMOUNT DUE: \$xx.xx," select **CONTINUE** and then collect remaining amount due with a different card or another form of payment, or select **CANCEL** to reverse the authorization and cancel the transaction.

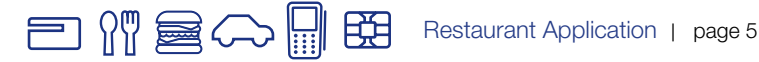

## **CREDIT/DEBIT SALE (CONT'D)**

(The transaction processes and a Merchant Copy of the receipt prints)

- Select YES to print Customer Copy
- If manually keyed, Imprint Card and press ENTER

## TIP ADJUSTMENT

- Select TIP ADJUSTMENT
- Select ALL, REFERENCE #, SERVER#, INVOICE/PO #, ACCOUNT #, CUSTOMER #, RRN, or APPROVAL CODE
- Locate the transaction to adjust (by scrolling through the list of transactions or entering the selected criterion) and press **SELECT**
- Enter Tip Amount and press ENTER
- Select ACCEPT to confirm adjustment
- Select YES or NO at "Adjust Another?"

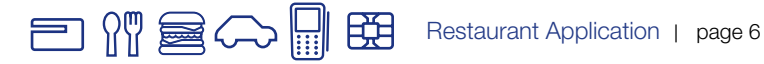

## **CREDIT/DEBIT RETURN**

- Select RETURN
- Select CREDIT or DEBIT
- If prompted, enter password and press ENTER
- Enter the base amount and press ENTER
- Swipe, insert, or tap card, or manually enter the account # and press ENTER
- If manually keyed, enter the expiration date and press ENTER
- If prompted, select **YES** to Confirm Amount or **NO** to cancel transaction
- Select ACCEPT to confirm amount or CHANGE to change the amount
- If prompted, enter PIN and press ENTER
- If prompted, enter the last 4 digits of the account # and press **ENTER** (The transaction processes and a Merchant Copy of the receipt prints)
- Select YES to print Customer Copy
- If manually keyed, Imprint Card and press ENTER

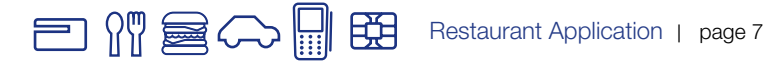

## **CREDIT AUTHORIZATION ONLY**

- Select AUTH ONLY
- Enter the base amount and press ENTER
- Swipe, insert, or tap card, or manually enter the account # and press ENTER
- If manually keyed, enter the expiration date and press ENTER
- Select ACCEPT to confirm amount or CHANGE to change the amount
- If prompted, select **YES** to Confirm Amount or **NO** to cancel transaction
- If prompted, enter PIN and press ENTER
- If prompted, enter the last 4 digits of the account # and press ENTER

(The transaction processes and a Merchant Copy of the receipt prints)

• If manually keyed, imprint card and press ENTER

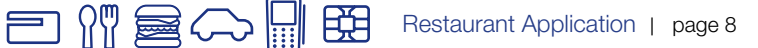

### **CREDIT/DEBIT VOID**

- Select VOID
- Select ALL, REFERENCE #, CLERK #, INVOICE/PO #, ACCOUNT #, CUSTOMER #, RRN, or APPROVAL CODE
- Locate the transaction to void (by swiping the card or entering the selected search criterion) and press **SELECT**
- Select YES to Confirm Void or NO to cancel transaction
- If prompted, enter PIN and press ENTER

(The transaction processes and a Merchant Copy of the receipt prints)

• Select YES to print Customer Copy

# E Restaurant Application | page 9

## **CREDIT FORCE**

- Select OTHER
- Select FORCE, then CREDIT
- Enter the base amount and press ENTER
- Select YES to Confirm Void or NO to cancel transaction
- Select TIP AMOUNT, TIP %, or NO TIP
- If prompted, select Tip % from list or select OTHER
- If prompted, enter Tip Amount or Tip Percentage and press ENTER
- Swipe, insert, or tap card, or manually enter the account # and press ENTER
- If manually keyed, enter the expiration date and press ENTER
- Select ACCEPT to confirm amount or CHANGE to change the amount
- If prompted, enter PIN and press ENTER
- If prompted, enter the last 4 digits of the account # and press ENTER
- If prompted, select YES or NO to indicate card presence
- Enter the approval code and press ENTER

(The transaction processes and a Merchant Copy of the receipt prints)

- Select **YES** to print Customer Copy
- If manually keyed, imprint card and press ENTER

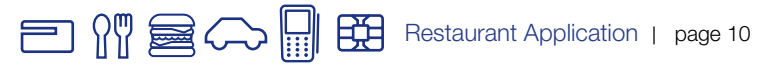

### SETTLEMENT

- Select SETTLEMENT
- Select **YES** to Close Batch and Deposit Funds or **NO** to cancel settlement
- Select ACCEPT to confirm batch totals or CANCEL to cancel settlement
- The Settlement processes and the Settlement Report prints

## REPRINT

- Select OTHER
- Select REPRINT
- Select LAST RECEIPT or SEARCH
- If Search is chosen:
  - Select ALL, REFERENCE #, CLERK #, INVOICE/PO #, ACCOUNT #, CUSTOMER #, RRN, or APPROVAL CODE
  - Locate the transaction to void (by swiping the card or entering the selected search criterion) and press **SELECT**
- Select MERCHANT COPY, CUSTOMER COPY, or BOTH
- The selected receipt(s) will print

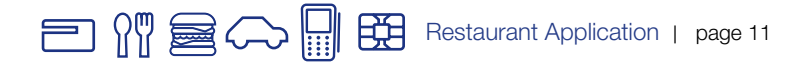

#### **OPEN TAB**

- Select TAB
- Select **OPEN**
- Enter tab amount and press ENTER
- Swipe, insert, or tap card, or manually enter the account # and press ENTER
- If manually keyed, enter the expiration date and press ENTER
- If prompted, select **YES** to Confirm Amount or **NO** to cancel transaction
- If prompted, enter PIN and press ENTER
- If prompted, enter the last 4 digits of the account # and press ENTER

(The transaction processes and a Merchant Copy of the receipt prints)

• Select **YES** to print Customer Copy

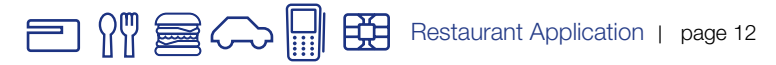

## **CLOSE TAB**

- Select TAB
- Select CLOSE
- Select ALL, REFERENCE #, SERVER #, ACCOUNT #, CUSTOMER #, RRN, or APPROVAL CODE
- Locate the tab to close (by swiping the card or entering the selected search criterion) and press **SELECT**
- Select ACCEPT to confirm amount or CHANGE to change Tab Amount
- If prompted, select YES to Confirm Amount or NO to cancel transaction
- Select TIP AMOUNT, TIP %, or NO TIP
- If prompted, select Tip % from list or select OTHER
- If prompted, enter Tip Amount or Tip Percentage and press ENTER
- Select ACCEPT to confirm amount or CHANGE to change the Amount\*
- (The transaction processes and a Merchant Copy of the receipt prints)
- Select **YES** to print Customer Copy
- \* May require card to be inserted

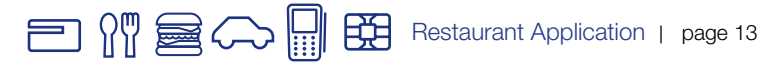

## **DELETE OPEN TAB**

- Select TAB
- Select **DELETE** or **DELETE ALL**
- If DELETE ALL, press YES to confirm or NO to return to the Tab Menu
- If DELETE, select ALL, REFERENCE #, SERVER #, INVOICE/PO #, ACCOUNT #, CUSTOMER #, RRN, or APPROVAL CODE
- Locate the tab to delete (by swiping the card or entering the selected search criterion) and press **SELECT**
- Select ACCEPT to Confirm Delete or NO to return to the Tab Menu

## PRINT OPEN TAB REPORT

- Select OTHER
- Select REPORTS MENU
- Select OPEN TABS
- Select ALL SERVERS or SINGLE SERVER
- If **SINGLE SERVER**, enter server ID and press **ENTER**
- The selected information will print

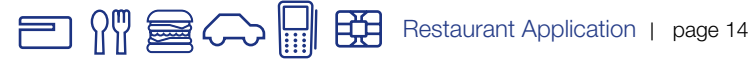

## ADD SERVER

- Press the ADMIN key
- Enter password and press ENTER
- Select SERVER MENU
- Select ADD ID
- Enter server ID and press ENTER
- If prompted, enter Server Name and press ENTER
- Select YES to Add Another server or NO to return to the Server Menu

## **DELETE SERVER**

Batch must be closed before deleting server IDs.

- Press the ADMIN key
- Enter password and press ENTER
- Select SERVER MENU
- Select **DELETE ID**
- Select ALL or ONE
- If ALL, select **YES** to confirm
- If ONE, enter Server ID and press ENTER

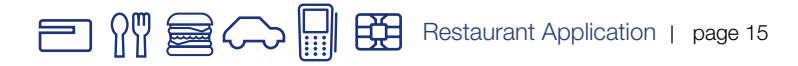

### **PRINT SERVER ID LIST**

- Press the ADMIN key
- Enter password and press ENTER
- Select SERVER MENU
- Select PRINT ID LIST
- The list will print

## PRINT BATCH DATA BY SERVER ID

- Select OTHER
- Select REPORTS MENU
- Select SERVER
- Select ALL SERVERS or SINGLE SERVER
- If **SINGLE SERVER**, enter server ID and press **ENTER**
- The selected information will print

## PRINT/DISPLAY BATCH DATA

- Select OTHER
- Select REPORTS MENU
- Select DETAIL or SUMMARY
- Select **PRINT** or **DISPLAY**
- If prompted, select sort method: REFERENCE #, INVOICE #, or CARD TYPE
- The selected information will print or display
- If **DISPLAY** is selected, press **CANCEL** to return to the Reports Menu

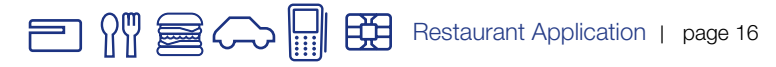

## **HOST TOTALS**

- Press the **ADMIN** key
- Enter password and press ENTER
- Select BATCH MENU
- Select HOST BATCH INQUIRY
- Select **PRINT** or **DISPLAY**
- The selected information will print or display
- If **DISPLAY** is selected, press **ENTER** to return to the main display

## **VIEW BATCH HISTORY**

- Press the ADMIN key
- Enter password and press ENTER
- Select BATCH MENU
- Select VIEW HISTORY
- Select BATCH #, ALL, or LAST BATCH
- If prompted, select sort method: REFERENCE #, INVOICE #, or CARD TYPE
- The selected information will display
- Press **CANCEL** to return to the Batch Menu

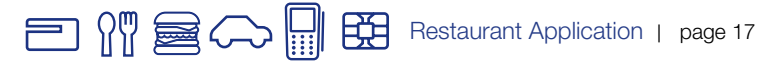

## **VIEW BATCH TOTALS**

- Press the ADMIN key
- Enter password and press ENTER
- Select BATCH MENU
- Select BATCH TOTALS
- The selected information will display
- Press ENTER to return to the Batch Menu

#### **CREATING ALPHA LETTERS**

• Press the number that corresponds with the letter that needs to be entered. Continue to press key until desired letter appears.